**Стъпка 1** : Изтегляне на приложението **DSS Mobile 2** от Apple Store/Google Play Store

| LTE                                                                                                    | 11:28                                                                                                    |                                                                                                    | <b>9</b> 53% 🔳     |  |  |
|----------------------------------------------------------------------------------------------------|----------------------------------------------------------------------------------------------------|----------------------------------------------------------------------------------------------------|--------------------|--|--|
| Q Dss mo                                                                                                    | bile 2                                                                                                    | $\otimes$                                                                                                    | Cancel             |  |  |
|                                                                                                    | SS Mobile 2<br>siness                                                                                                    |                                                                                                    | ¢                  |  |  |
| Quick GIS<br>Navigation                                                                                                    | Video Alarm                                                                                                    | →•••<br>→••<br>→••<br>→••<br>→••<br>→••<br>→••<br>→••                                                                                                    | III III            |  |  |
| Provine<br>Mark                                                                                                    | Channels<br>Channels<br>Channels<br>Channels<br>Channels<br>Channels                                                                                                    |                                                                                                    |                    |  |  |
| Manoy   Marcel 2010   Marcel 2010   Marcel 2010   Marcel 2010                                                                                                    | Image: Construction Image: Construction   Image: Construction Image: Construction   Image: Construction Image: Construction   Image: Construction Image: Construction   Image: Construction Image: Construction | Annu a real and a real and a | ecord Intercom PTZ |  |  |
| V1222.01222.5   and off 22.01.012   1   1   1   1   1   1   1   1   1   1   1   1   1   1   1   1   1   1   1   1   1   1   1   1   1   1   1   1   1   1   1   1   1   1   1   1   1   1   1   1   1   1   1   1   1   1   1   1   1   1   1 | Charmeto<br>Control P Charmeto<br>Control P Charmeto<br>Control P Charmeto                                                                                                    | And and the state                                                                                                    | View Playback      |  |  |

Стъпка 2 :Даване на съгласие с общите условия за ползване на приложението (Отбелязва се полето, след което се избира бутона "Confirm")

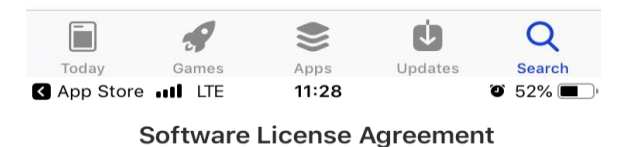

### DAHUA SOFTWARE LICENSE AGREEMENT

### 1.PREAMBLE

# IMPORTANT NOTICE, PLEASE READ CAREFULLY:

1.1 This Agreement is a Software License Agreement between you and Zhejiang Dahua Technology Co., Ltd. (hereinafter referred to as "Dahua"). Please read this software license agreement (hereinafter referred to as "Agreement') carefully before using the Software. By using Dahua Software, you are deemed to agree to be bound by the terms of this Agreement. If you do not agree to the terms of this Agreement, please do not install or use the Software, and click the "disagree" button (If there is any provision for "agree" or "disagree"). If the Software you get is purchased as part of Dahua device, and you do not agree to the terms of this Agreement, you may return this device/Software within the return period to Dahua or authorized distributor where you purchased from for a refund, but it should be subject to the Dahua's return policy.

1.2 Consent to use of data Your personal information, including the name, phone number, IP address and email address of the user, may be required in order to provide certain functions, such as on-line updates and resetting password. When dealing with such information

I agree, have readed DSS Mobile 2 Software License Agreement.

Cancel

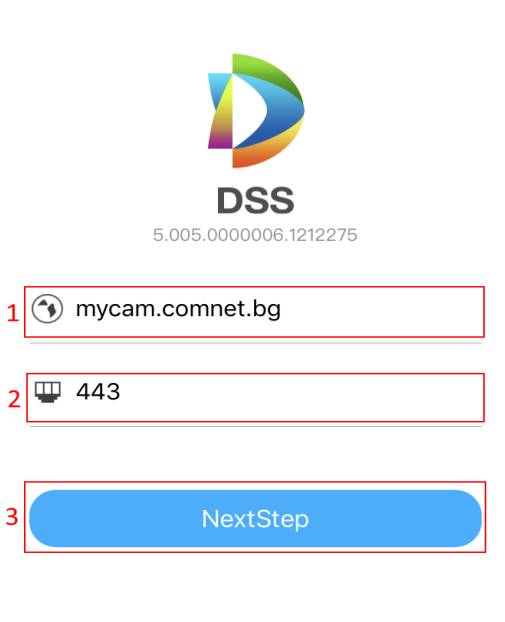

11:29

Стъпка 5 : Начална страница на приложението

**A)** Преглед на камерите на живо (preview)

**Б)** Преглед на камерите на запис (playback)

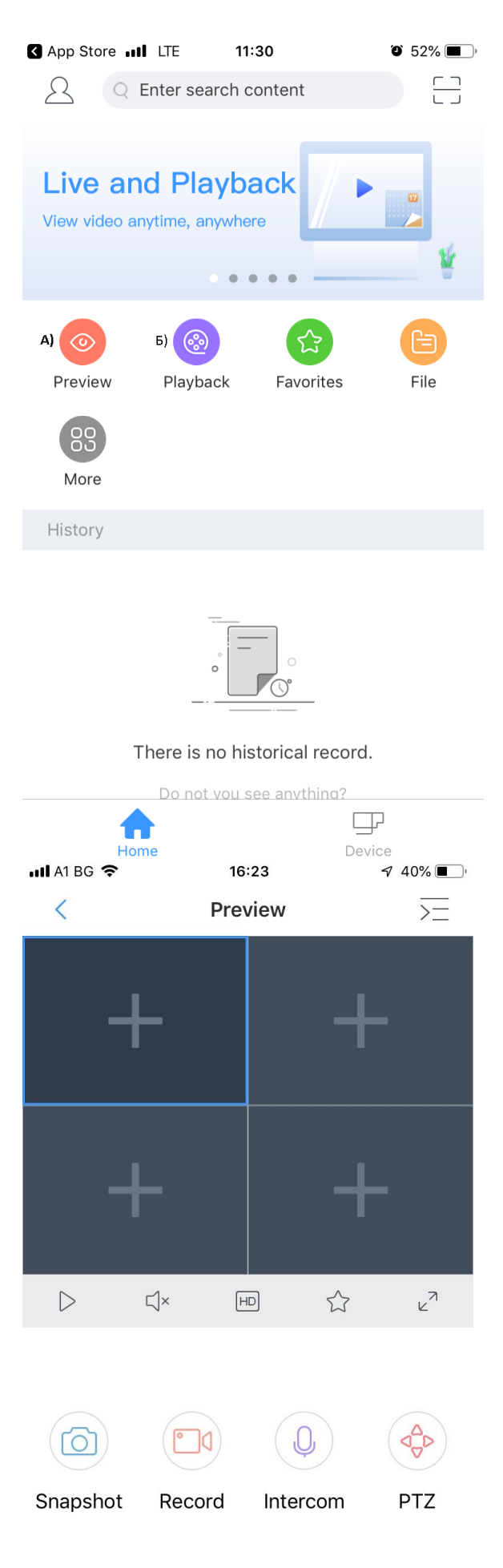

Стъпка 6 :Добавяне на камера в полето което ще се наблюдава

Стъпка 7 :Избор на камерата от падащото меню

| 🔇 App S             | Store 📶 I        | LTE             | 11:30     | Õ  | 52% 🔳 ) |
|---------------------|------------------|-----------------|-----------|----|---------|
| $\equiv \checkmark$ |                  | Q Searc         | h         |    |         |
|                     | 4a063b<br>ComNet | 9 cccc 6b       | 06 (1/1)  |    | $\sim$  |
| Ţ٩                  | CAM-0.<br>ComNe  | .00<br>t > 4a06 | 3b9cccc6k | 06 |         |
|                     |                  |                 |           |    |         |

## Стъпка 8 :Преглед на камерата

Допълнителни опции:

- спиране на пауза
- вкл/изкл на звук
- HD качество на картината
- добавяне в любими
- преглед на цял екран
- запазване на снимка в телефона
- запазване на текущ запис в телефона
- интерком
- движение на камерата

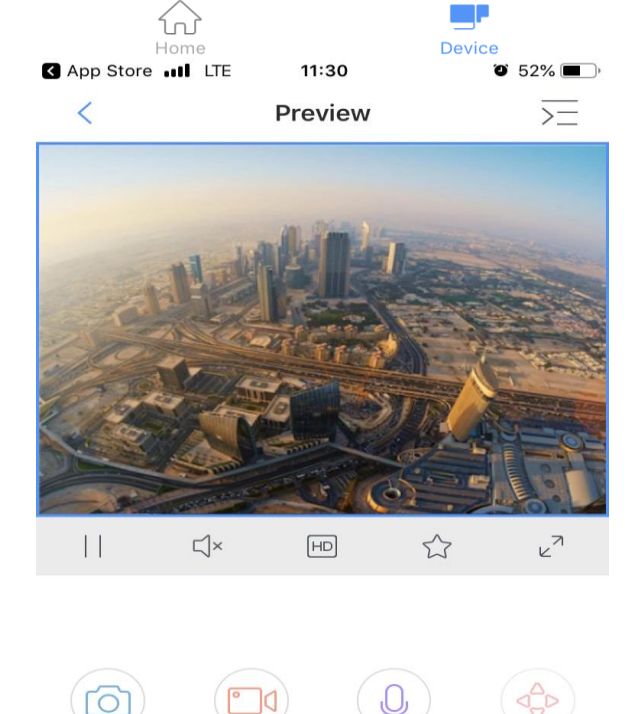

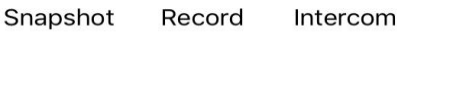

PTZ

View Playback

Стъпка 9 :Избор на дата от която искате да направите преглед на записите.

В случай че на "Стъпка 5" сте избрали опцията преглед на записи,следва меню в което трябва да изберете деня от месеца за който искате да преглеждате записи.

### App Store 📶 LTE 11:31 O 52% 🔳 ) < Preview >= Center Record Device Record 2019-08 S М W S F Т т 2 3 1 5 8 q 10 6 15 16 17 11 12 13 14 18 19 20 21 22 23 24 25 26 27 28 29 30 31 App Store III LTE 11:31 O 51% 🔳 $\geq =$ < Playback

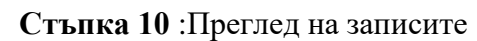

След като стартира записа за съответния ден от месеца, чрез преместване на червения маркер имате възможност да отмествате във времето съдържанието което преглеждате.

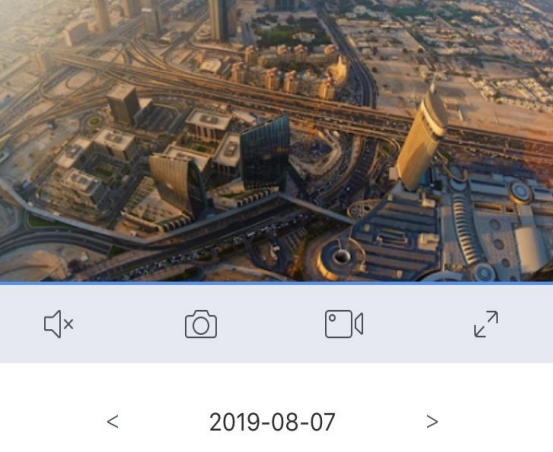

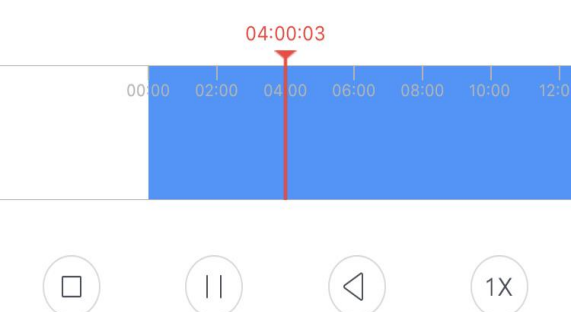